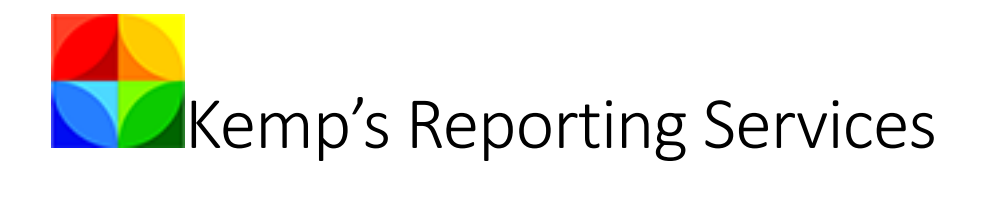

# TABLE OF CONTENTS

| Overview                                 | 1  |
|------------------------------------------|----|
| Setup and Use                            | 2  |
| Modifying Existing Reports               | 2  |
| Creating a New Report                    | 6  |
| Scheduling Reports                       | 9  |
| Manually Running Reports                 | 12 |
| Example Reports                          | 13 |
| Error Reports                            | 13 |
| Detailed Weekly Error Report             | 13 |
| Multi Year Reports                       | 14 |
| 3 years case and non-case time           | 14 |
| 3 years closed and opened by month       | 15 |
| 3 years eligibility total and accepted   | 16 |
| Open Cases                               | 17 |
| Month Opened_Office_unit_Case Type       | 17 |
| Problem Codes_Days Open_People_Case Type | 18 |
| Staff Member                             | 19 |
| Prior 6 months                           | 20 |
| Case Time by Office                      | 20 |
| Closed Cases by Month                    | 21 |
| County Map Closed Cases                  | 22 |
| Eligibility Intake by Month              | 23 |
| NonCase Time by Office                   | 24 |
| Prior Month                              | 25 |
| All Time by Staff                        | 25 |
| Case Time by Staff                       | 26 |
| Closed Cases by Staff                    | 27 |
| Eligibility Intake by Staff              | 28 |
| Matter and Support Time by Staff         | 29 |
| Top 10 Eligibility Problem Types         | 30 |
|                                          |    |

## Overview

Has the management of your organization overtaken your life? Do you schedule hours out of each week, or days out of each month, to run reports and review data in your system? Do you wish you could spend more time on management and less time running reports and gathering data? If you use Prime 16 hosted on Venture Technologies, we have just the thing for you: Kemp's Reporting Services (KRS)!

KRS is the newest, optional benefit offered for hosted Prime 16. It gives you administrative support using automated/scheduled reports, data mapping, and long term comparison reports. Instead of performing standard management by running through pages of plain data, KRS takes that data and provides it visually. A simple glance at the graphics tells you all you need to know about your organization. You can even use graphical mapping by county to tell your data story.

KRS is now available to administrative users in your program. With this system, we provide more than 15 reports for your use.

Administrators can use these reports to keep abreast of events in their organization. Like Prime, you can run these reports manually, when you desire. However, you can automate these reports, so they are waiting for you in email when you arrive in your office, automating your management—allowing you to concentrate on managing your organization and letting the reports you desire come to you on your schedule. Not happy with the reports provided? You may modify existing reports and create your own. The reports you create may also be automated and emailed when you want.

You can schedule each report to be run and emailed to you as often as hourly, daily, weekly, or monthly. You can even specify a time to stop the reports, so they run for a period and then stop. For a report that allows parameters (for example, the selection of running a report just for a specific office), you can schedule the report to run with different parameters at different times.

## Setup and Use

## Modifying Existing Reports

To modify existing reports, administrators may use the Report Builder icon from the web portal.

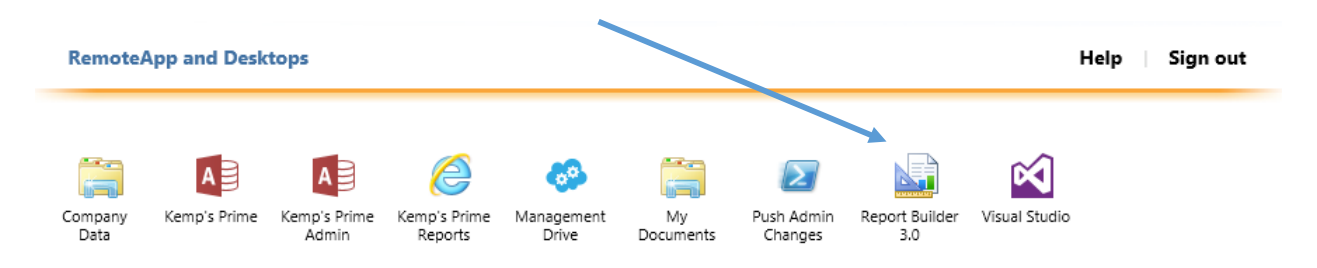

This starts the Report Builder. A "Getting Started" box may show up first, close this box to access the Report Builder directly. In the lower left corner, click the "Connect" link.

| A                                         | Untitled - Microsoft SQL Server Report Builder                                                                           | _ = × |
|-------------------------------------------|----------------------------------------------------------------------------------------------------|-------|
| Home Insert View                          |                                                                                                    | ۲     |
| Run Paste B Z U A<br>Views Clipboard Font | V         Image         Image           A A         Image         Image           Pregraph         Border         Number |       |
| Report Data ×                             | ······································                                                                                   |       |
| Nev - tot                                 | Click to add title                                                                                                    |       |
|                                           | l des fans                                                                                                    |       |
|                                           | j Kow Groups                                                                                                    | •     |
| No current report server. Connect         | 100% 🕞                                                                                                    | U     |

In the "Connect to Report Server" box, type in:

http://jandc002-kps01/reportserver\_kemps

| Connect to                           | Report Server  | x |
|--------------------------------------|----------------|---|
| Type or select the report server you | i want to use. |   |
| Report server:                       |                |   |
| http://jandc002-kps01/reportserve    | r_kemps        | ~ |
|                                      |                |   |
|                                      | Connect Cancel |   |

Then click "Connect".

Once connected, this information should appear in the lower left of the Report Builder.

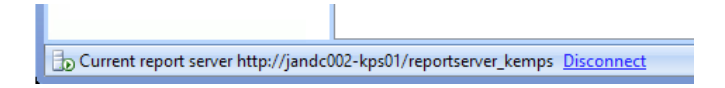

Use the menu button at the top left to access the "New" and "Open" options for creating a new report and for opening an existing report, respectively.

|                      | Unt                            |
|----------------------|--------------------------------|
| Homo Tocort          |                                |
|                      |                                |
| New                  | P cent Documents               |
|                      |                                |
|                      |                                |
| Open                 | 1                              |
|                      |                                |
| Save                 |                                |
|                      |                                |
| Save As              |                                |
| ·                    |                                |
| Publish Report Parts |                                |
|                      |                                |
| Check For Updates    |                                |
|                      |                                |
|                      |                                |
|                      |                                |
|                      |                                |
|                      |                                |
|                      | Coptions X Exit Report Builder |
|                      |                                |

Clicking "Open" brings up the "Open Report" box. Find and double-click on your organizations folder.

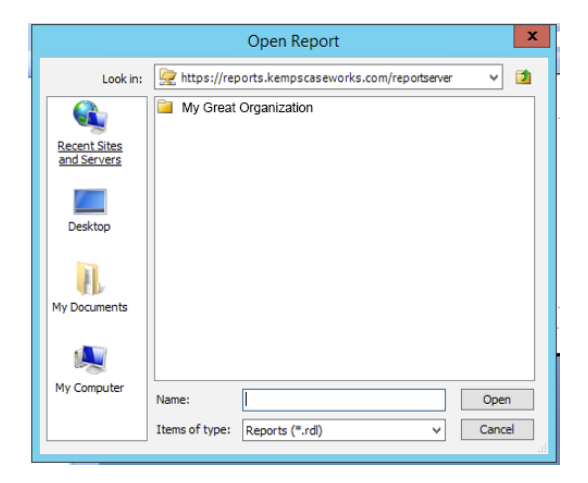

Subfolders separate the various types of provided reports:

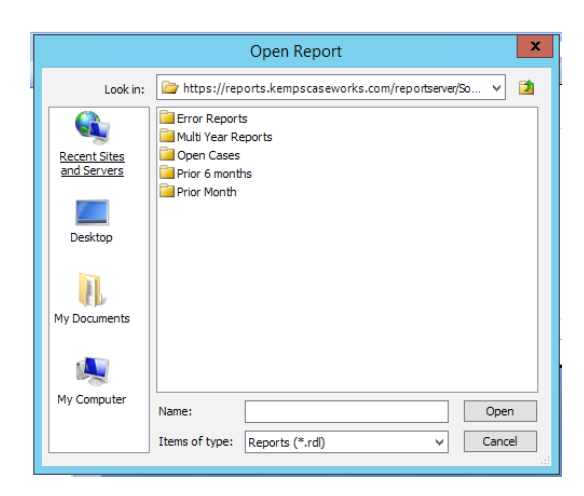

Double-click on a folder to see the reports available, for example, here are the Multi Year Reports:

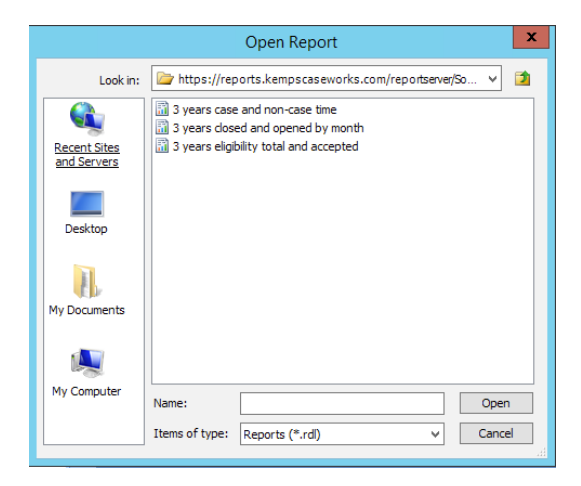

Choose a report to open by double-clicking on it. Here is the 3 years closed and opened by month report:

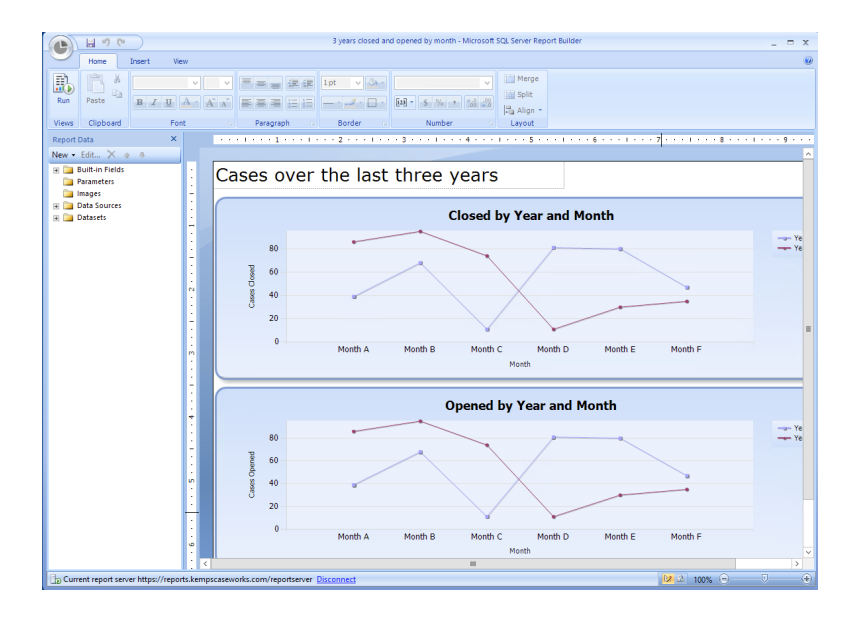

To run the Report, click the "Run" button in the Home $\rightarrow$ Views menu. The report runs and displays its data:

| C        | 8 9                             | (° )                  |              |              | 3 years                                                 | closed and oper     | ed by mor         | th - Micros | soft SQL Server Report I | Builder           |                      | _ = × |
|----------|---------------------------------|-----------------------|--------------|--------------|---------------------------------------------------------|---------------------|-------------------|-------------|--------------------------|-------------------|----------------------|-------|
|          | Run                             |                       |              |              |                                                         |                     |                   |             |                          |                   |                      |       |
| Design   | Zoom                            | First Previous        | of 1 Ne      | ext Last     | <ul> <li>Refresh</li> <li>Stop</li> <li>Back</li> </ul> | Print Page<br>Setup | Print             | Export      | Document Map             |                   |                      |       |
| Views    | Zoom                            |                       | Na           | rvigation    | de parte                                                | Print               |                   | Export      | Options                  | Find              |                      |       |
| Cas      | es (                            | over the              | last         | three<br>3 4 | Closed by Y                                             | ear and M           | <b>1onth</b><br>ع | 10          | 0 11 12                  |                   | 13<br>14<br>15<br>15 |       |
| $\vdash$ |                                 |                       |              |              | Mo<br>Opened by N                                       | rear and l          | Month             | 1           |                          |                   |                      |       |
|          | 400<br>300<br>200<br>200<br>100 |                       | <b>&gt;</b>  |              |                                                         | $\sim$              |                   |             |                          | 201<br>201<br>201 | 13<br>14<br>15<br>16 |       |
|          | c                               | 1                     | 2            | 3 4          | 5 6<br>Mo                                               | 78<br>nth           | 9                 | 10          | 0 11 12                  |                   |                      |       |
|          |                                 |                       |              |              | 10/2                                                    | 1/2016 9:52:36      | AM                |             |                          |                   |                      |       |
| 🔓 Curre  | ent report                      | server https://report | ts.kempscase | works.com/   | reportserver                                            |                     |                   |             |                          |                   | 2 100%               | ) 🛛 🕀 |

To get back to the design view, click "Design" in the Run menu.

In the design view, the "Report Data" pane shows all the information about the data that will be used in the report:

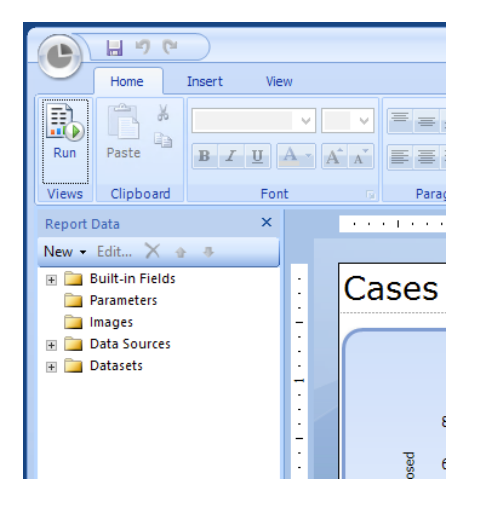

The "Data Sources" folder contains the connection information to get to your database. We provide a single connection item for your report system. That connection information should not be changed.

The "Datasets" folder contains the data that will be used in the report. There may be more than one data set, depending on the nature and complexity of the report.

If your report has parameters that must be entered, information about those parameters is shown in the "Parameters" folder. Finally, other fields that are available in the report are shown in the "Built-in Fields" folder—this includes items such as page number, report name, etc.

You can get more information about the Report Builder and how to use it from this Microsoft website:

https://msdn.microsoft.com/en-us/library/dd239338(v=sql.120).aspx

When working with data sets, if you are ever prompted to "Enter Data Source Credentials" as shown here, simply select "Use the current Windows user" and press OK:

| Enter Data Source Credentials                                                                                                    |  |  |  |  |  |  |  |  |  |  |
|----------------------------------------------------------------------------------------------------|--|--|--|--|--|--|--|--|--|--|
| Connecting to data source                                                                                                    |  |  |  |  |  |  |  |  |  |  |
| O Use the current Windows user                                                                                                    |  |  |  |  |  |  |  |  |  |  |
| Our Search of Search of |  |  |  |  |  |  |  |  |  |  |
| User name:                                                                                                    |  |  |  |  |  |  |  |  |  |  |
| Password:                                                                                                    |  |  |  |  |  |  |  |  |  |  |
| Use as Windows credentials                                                                                                    |  |  |  |  |  |  |  |  |  |  |
| Save password with connection                                                                                                    |  |  |  |  |  |  |  |  |  |  |
|                                                                                                    |  |  |  |  |  |  |  |  |  |  |
| Help OK Cancel                                                                                                    |  |  |  |  |  |  |  |  |  |  |
|                                                                                                    |  |  |  |  |  |  |  |  |  |  |

## Creating a New Report

Within Report Builder, click on the menu button and choose New. Choose "New Report" in the "New Report or Dataset" box. On the right, choose the type of report you want to create.

| 2                                                                                  | New Report or Dataset                                                                                                    | x |
|------------------------------------------------------------------------------------|----------------------------------------------------------------------------------------------------|---|
| New Report                                                                         | Create a report from a wizard or from a blank report.                                                                                |   |
| Display data from various<br>data sources in tables,<br>charts, and other formats. | Table or Matrix Wizard<br>Guides you through choosing the data source connection, layout, and style for a table<br>or matrix report. |   |
| New Dataset<br>Share queried data among<br>multiple reports.                       | Chart Wizard Guides you through creating column, line, pie, bar, and area charts.                                                    |   |
|                                                                                    | Map Wizard<br>Displays report data against a geographical background.                                                                |   |
|                                                                                    | Blank Report                                                                                                    |   |
|                                                                                    |                                                                                                    |   |
|                                                                                    |                                                                                                    |   |
|                                                                                    |                                                                                                    |   |
|                                                                                    |                                                                                                    |   |

For this example, we are going to choose "Chart Wizard".

In "Choose a Dataset", select "Create a dataset" and choose "Next".

|       | New Chart                                                     |                      |
|-------|---------------------------------------------------------------|----------------------|
| Choo  | se a dataset                                                  |                      |
| Choos | e a dataset                                                   |                      |
| 0     | Choose an existing dataset in this report or a shared dataset |                      |
|       |                                                               |                      |
|       |                                                               |                      |
|       |                                                               |                      |
|       |                                                               |                      |
|       |                                                               |                      |
|       |                                                               |                      |
|       |                                                               |                      |
|       |                                                               |                      |
|       |                                                               |                      |
|       |                                                               |                      |
|       | Browse                                                        |                      |
| ۲     | Create a dataset                                              |                      |
|       |                                                               |                      |
| Help  | ]                                                             | < Back Next > Cancel |

In "Choose a connection to a data source", select "Browse" and double-click on your connection in your organization's folder:

| Choose a | Select Data Source                                                                                       |        |
|----------|----------------------------------------------------------------------------------------------------|--------|
| Data :   | Look in: 🍃 https://reports.kempscaseworks.com/reportserver/ 👻 🔰                                          |        |
|          | all Bron Reports<br>all Multi Yeer Reports<br>all Open Cases<br>a) Pror Konth<br>≩ Pror Month<br>¥_SYLAS |        |
| Br       | Name: Open pr<br>Items of type: Data Sources (*.rsds, *.smd) v Cancel                                    | nnecti |

Click "Next". Again, if you are prompted to enter data source credentials, click the "Use the current Windows user":

| Enter Data Source Credentials  |  |  |  |  |  |  |  |  |  |
|--------------------------------|--|--|--|--|--|--|--|--|--|
| Connecting to data source      |  |  |  |  |  |  |  |  |  |
| O Use the current Windows user |  |  |  |  |  |  |  |  |  |
| O Use the following:           |  |  |  |  |  |  |  |  |  |
| User name:                     |  |  |  |  |  |  |  |  |  |
| Password:                      |  |  |  |  |  |  |  |  |  |
| Use as Windows credentials     |  |  |  |  |  |  |  |  |  |
| Save password with connection  |  |  |  |  |  |  |  |  |  |
|                                |  |  |  |  |  |  |  |  |  |
| Help OK Cancel                 |  |  |  |  |  |  |  |  |  |

Use the "Design a Query" box to manually set up your data set:

|                                                            | New Chart                |          |             |             |       |      |       |     |
|------------------------------------------------------------|--------------------------|----------|-------------|-------------|-------|------|-------|-----|
| Design a query<br>Build a query to specify the data you wa | nt from the data source. |          |             |             |       |      |       |     |
| 🚭 Edit as Text 📓 Import 🗼 i                                | lun Query                |          |             |             |       |      |       |     |
| Database view                                              | Selected fields          |          | Group       | and Aggreg  | ate 🗦 | C 11 | -     |     |
| ⊕ े⊒ Tables<br>⊕ े⊇ Views<br>⊕ े⊇ Stored Procedures        | Field                    |          |             |             | Agg   | rega | te    |     |
|                                                            | Relationships            |          | Auto Detect | Edit Fields | 48.7  | < ±  | -     |     |
|                                                            | Applied filters          |          |             |             | °7 >  | (    | -     |     |
|                                                            | Field name               | Operator | Value       |             |       | P    | 'aram | et  |
| Query results                                              |                          |          |             |             |       |      |       |     |
| ,                                                          |                          |          |             |             | _     | _    | _     | _   |
| Help                                                       |                          |          | < Back      | Next        | t >   |      | Cane  | :el |

You can also create the query manually by clicking on the "Edit as Text" button.

Again, for assistance with using this form, please refer to the tutorials located here:

https://msdn.microsoft.com/en-us/library/dd239338(v=sql.120).aspx

# Scheduling Reports

To schedule and automate reports, run the "Kemp's Prime Reports" system.

| Remote/         | App and Desk | tops                  |                         |                     |                 |                       |                       |               | Help | Sign out |
|-----------------|--------------|-----------------------|-------------------------|---------------------|-----------------|-----------------------|-----------------------|---------------|------|----------|
|                 |              |                       |                         |                     |                 |                       |                       |               |      |          |
|                 | A            | A                     | Ø                       | <b>6</b> 9          |                 | $\geq$                |                       | ×             |      |          |
| Company<br>Data | Kemp's Prime | Kemp's Prime<br>Admin | Kemp's Prime<br>Reports | Management<br>Drive | My<br>Documents | Push Admin<br>Changes | Report Builder<br>3.0 | Visual Studio |      |          |

This opens Internet Explorer pointed to the report system. Enter your Venture username and password in the "Windows Security" box:

|                           | Windows Security                                         |  |
|---------------------------|----------------------------------------------------------|--|
| iexplore<br>Connecting to | o reports.kempscaseworks.com.                            |  |
| P                         | User name Password Domain: CLOUD Remember my credentials |  |
|                           | Connect a smart card                                     |  |
|                           | OK Cancel                                                |  |

After entering your credentials, give the system a moment to set up your environment. When complete, you should see your organizations folder in the report system.

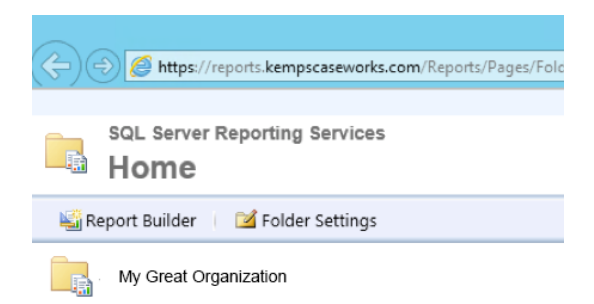

Click on that folder to view the reports and data connections available. Remember that the provided reports are broken up into several subfolders.

| -                                |                                        |               | ·            |
|----------------------------------|----------------------------------------|---------------|--------------|
| 🞬 New Folder 🔋 🧕 New Data Source | 🛯 📓 Report Builder 👘 🎽 Folder Settings | 🕆 Upload File | Details View |
| Error Reports                    | Multi Year Reports                     | Open Cases    |              |
| Prior 6 months                   | Prior Month                            | J SVLAS       |              |
|                                  |                                        |               |              |

Navigate to the report you want to automate. Hold your mouse over that report. A box appears around the report, with a dropdown shown on the right. Click on that dropdown and choose "Subscribe":

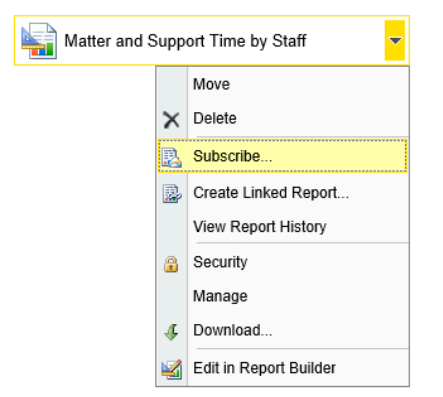

Enter appropriate values in the "Report Delivery Options" form, especially the email address you want the report sent:

| Report Delivery (                                                                                                    | Options                                               |  |  |
|----------------------------------------------------------------------------------------------------|-------------------------------------------------------|--|--|
| Specify options for                                                                                                    | r report delivery.                                    |  |  |
| Delivered by: E                                                                                                    | Mail 🗸                                                |  |  |
| To:                                                                                                    | james@kempscaseworks.com                              |  |  |
| Cc:                                                                                                    |                                                       |  |  |
| Bcc:                                                                                                    |                                                       |  |  |
|                                                                                                    | (Use (;) to separate multiple e-mail addresses.)      |  |  |
| Reply-To:                                                                                                    |                                                       |  |  |
| Subject:                                                                                                    | @ReportName was executed at @ExecutionTime            |  |  |
|                                                                                                    | ✓ Include Report Render Format: MHTML (web archive) ✓ |  |  |
|                                                                                                    | ✓ Include Link                                        |  |  |
| Priority:                                                                                                    | Normal V                                              |  |  |
| Comment:                                                                                                    |                                                       |  |  |
|                                                                                                    |                                                       |  |  |
| Subscription Pro                                                                                                    | cessing Options                                       |  |  |
| Specify options for                                                                                                    | subscription processing.                              |  |  |
| Run the subscription                                                                                                    | on:                                                   |  |  |
| When the scheduled report run is complete. Select Schedule     At 8:00 AM every Mon of every week, starting 10/21/2016     On a shared schedule: Select a shared schedule |                                                       |  |  |
| OK                                                                                                    | Cancel                                                |  |  |

Use the "Select Schedule" button to set the scheduling of that report. Press OK when finished to subscribe. You can find your subscriptions using the "My Subscriptions" in the top right corner of the web pages.

If a parameter is required for a report, it will appear in the "Report Delivery Options" page. Enter the parameter for that subscription—you can have multiple subscriptions to the same report, each with its own parameter entry.

# Manually Running Reports

To run a report, open it using Report Builder, then click the Run button as demonstrated in the Setup and Use/Modifying Existing Reports section. Alternatively, log into the Kemp's Prime Reports system, and click on the report link there.

# **Example Reports**

The following are examples of the reports provided and how they can be useful in managing your organization.

## Error Reports

### Detailed Weekly Error Report

Shows the errors that exist in the system (as of the moment the report is run) and the name of the person who is shown the error. Also shows the number of errors by staff person, and the number of times each error is made. This information can be helpful in assuring errors are being corrected in the system, as well as knowing what type of training may be necessary.

We suggest scheduling this report to run once a week during the early morning hours (e.g., 5 AM). Keep in mind that times are shown local to Central time.

Example of specific errors and the staff person who would see them, with specific case information:

| Staff Person       | Error                                             | Casenum     | Date<br>Closed |
|--------------------|---------------------------------------------------|-------------|----------------|
| Beeblebrox, Zaphod | Address has trailing spaces.                      | 16D-2040101 |                |
| Dent, Arthur       | Reason Rejected- CaseType R with no Date Closed . | 16F-3010401 |                |

Example of the number of errors a particular staff person is shown in the system:

| Staff Person       | Number of Errors |
|--------------------|------------------|
| Beeblebrox, Zaphod | 18               |
| Dent, Arhur        | 2                |

Example of the number of times an error appears in the system:

| Error                                                           | Number of Errors |
|-----------------------------------------------------------------|------------------|
| Client's race is incorrect.                                     | 5                |
| Client's sex is incorrect.                                      | 5                |
| Eligibility LSC Elig not checked. Applicant may not be eligible | 5                |
| No Time on Non-Rejected Case.                                   | 3                |

#### Multi Year Reports

Multi Year Reports generally run three years from the last full month.

#### 3 years case and non-case time

Shows the total of time broken down into two graphs. One shows case time by month; the other non-case time by month. As it covers the last three years, it gives management an idea of how time is being spent on case handling versus non-case time. This can be helpful in diagnosing problems, especially if case time should inexplicably dip. The three-year duration gives a baseline against which you can compare the time breakout.

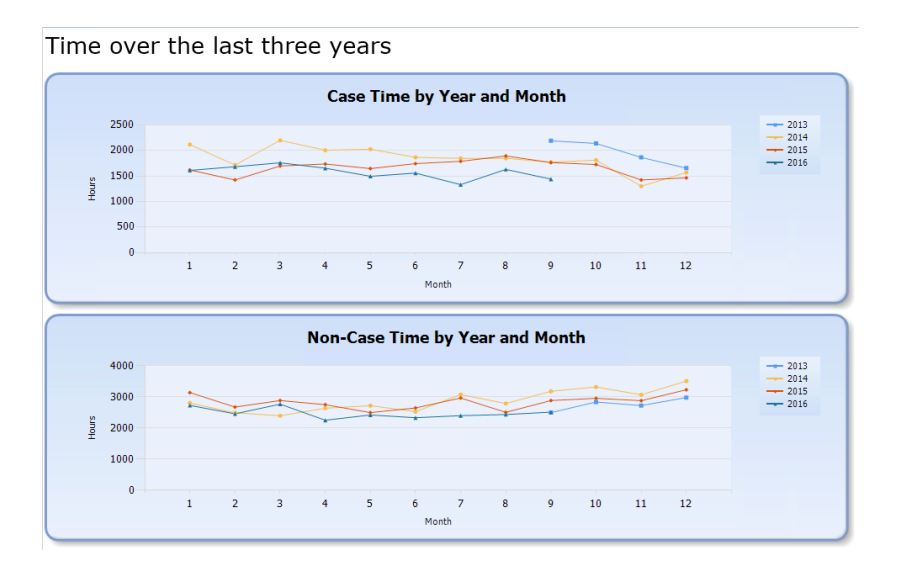

## 3 years closed and opened by month

Shows the cases that were opened and closed during each month over the last three years. One graph shows the cases closed during that month. The other shows the cases opened during the month. This can be helpful in diagnosing staff changes or other issues that may be represented by a remarkable change in opening and closing cases.

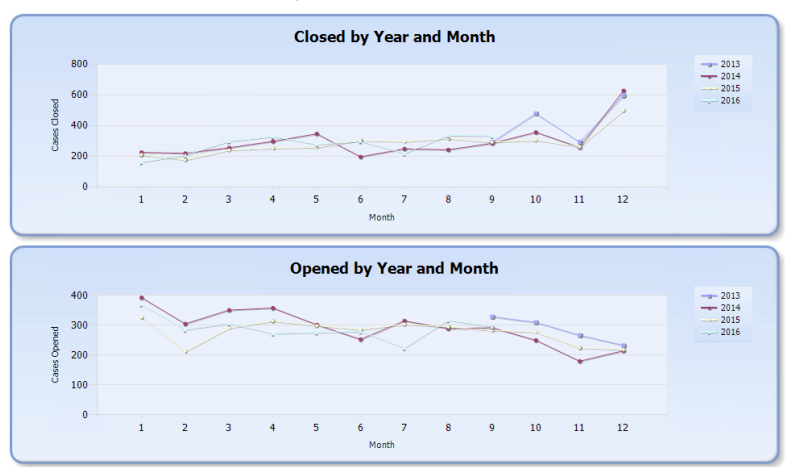

Cases over the last three years

## 3 years eligibility total and accepted

Shows the total eligibility intakes made by the program over the last three years. A second graph shows the eligibility entries that were accepted (where the application went beyond the eligibility stage). Like other reports, this can help management in determining whether there are efficiency issues that may exist in the organization.

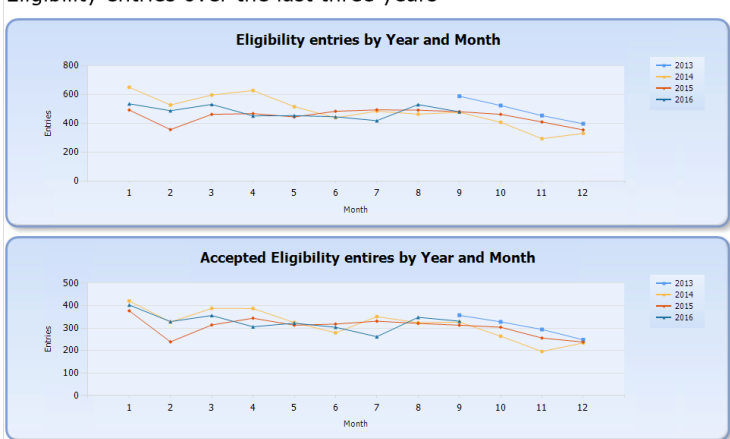

Eligibility entries over the last three years

## Open Cases

#### Month Opened\_Office\_unit\_Case Type

**Graph 1** – Shows the count of currently open cases by the month when they were opened. This can be helpful in resolving problems with timely closure of cases. Perhaps, in the example data shown below, a case was opened in 2007 and is still open today. (Only months in which a case was opened, that still remains open, will be shown in the graph.)

**Graph 2** – Shows the count of currently open cases by the unit to which they are assigned. This can help with overall management in knowing the current case load of specific units.

**Graph 3** – Shows the count of currently open cases by the office to which they are assigned. As with the unit report, this can help with knowing the case load of offices.

**Graph 4** – Shows the count of case entries by the case type assigned. This will help in knowing the number of case entries that may be awaiting assignment to a PBI attorney, holding for a decision on whether to accept as an actual case, etc.

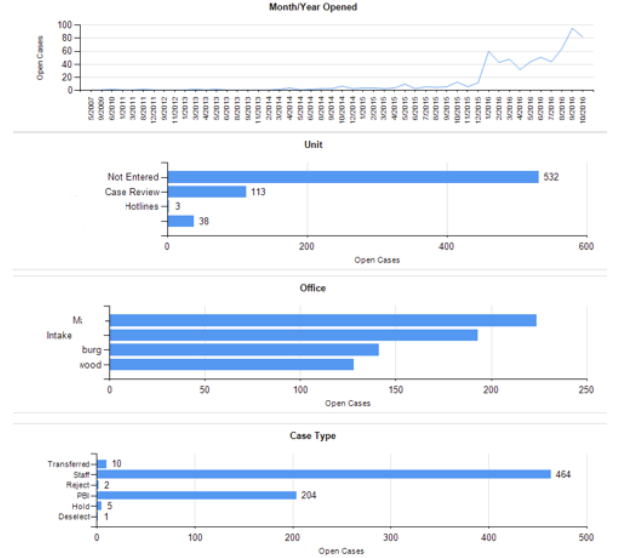

## Problem Codes\_Days Open\_People\_Case Type

Shows the count of cases by the main problem code group set in those cases, the average number of days open of cases by main problem code group, the total number of adults and children represented in each main problem code group, and the number of cases within each case type.

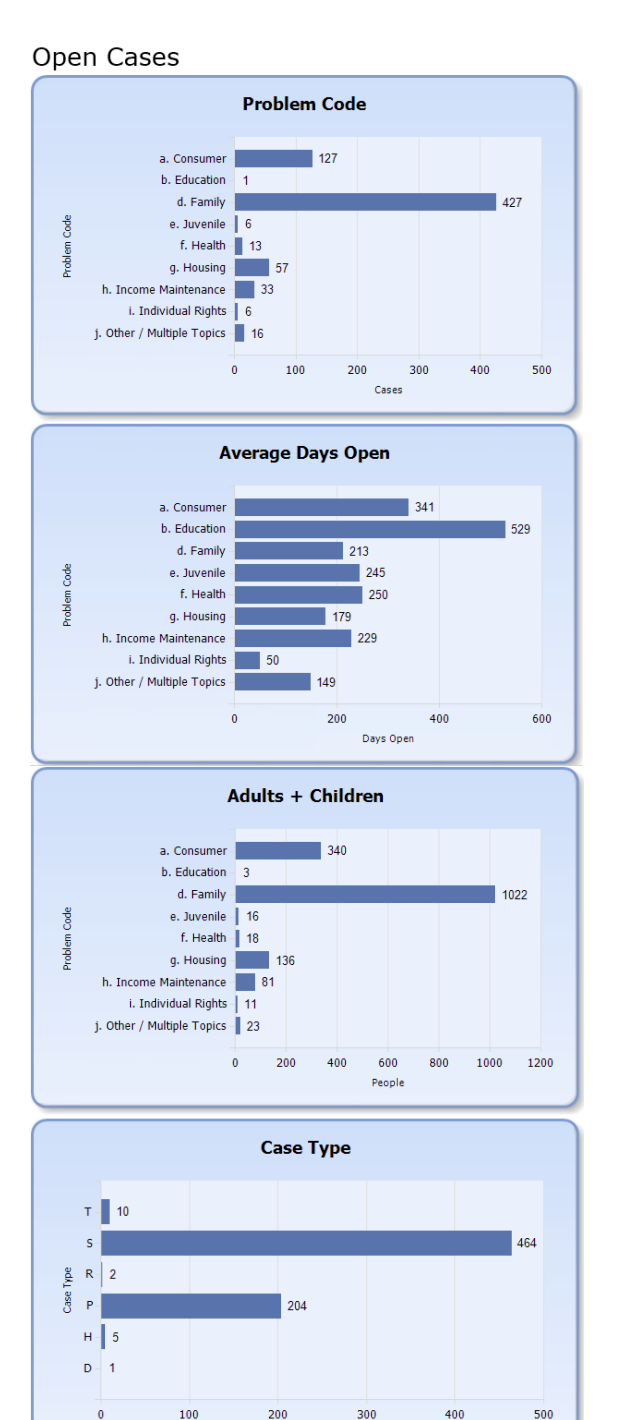

Number of Cases

## Staff Member

Shows the number of open cases assigned by staff person. This report is very helpful in reviewing case assignment and load of staff members.

# Staff Open Cases

| <u>Staff</u>       | Cases Open |
|--------------------|------------|
| Beeblebrox, Zaphod | 35         |
| Dent, Arthur       | 8          |
| Franklin, Aretha   | 1          |
|                    |            |

## Prior 6 months

These reports all show data from the prior, full six months.

## Case Time by Office

Shows the total time entered over the last 6 months by office. Sudden dips or surges change indicate changes in staffing or the caseloads assigned.

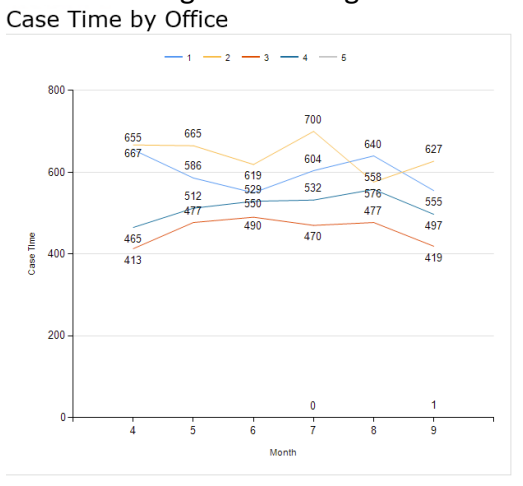

### Closed Cases by Month

This report allows the entry of an office number to limit the data displayed to one office. You can, when you subscribe to this report, choose the office on which you report. Subscribe to the report multiple times and enter different office numbers to get reports on each office.

As with other reports, sudden increases or decreases in closed cases can be investigated. The 6-month review allows you to compare the most recent months against one another.

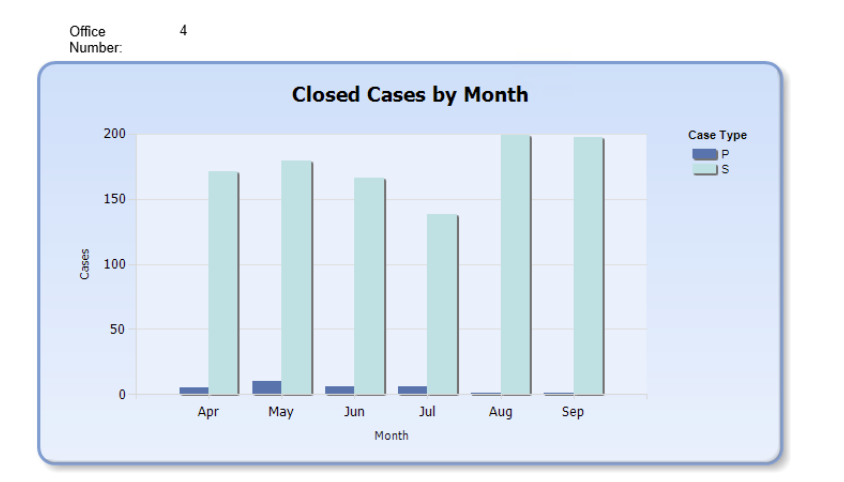

Cases closed in the past 6 months

## County Map Closed Cases

Show the number of closed cases by county in your service area. Use the maps for reports and other articles you may publish.

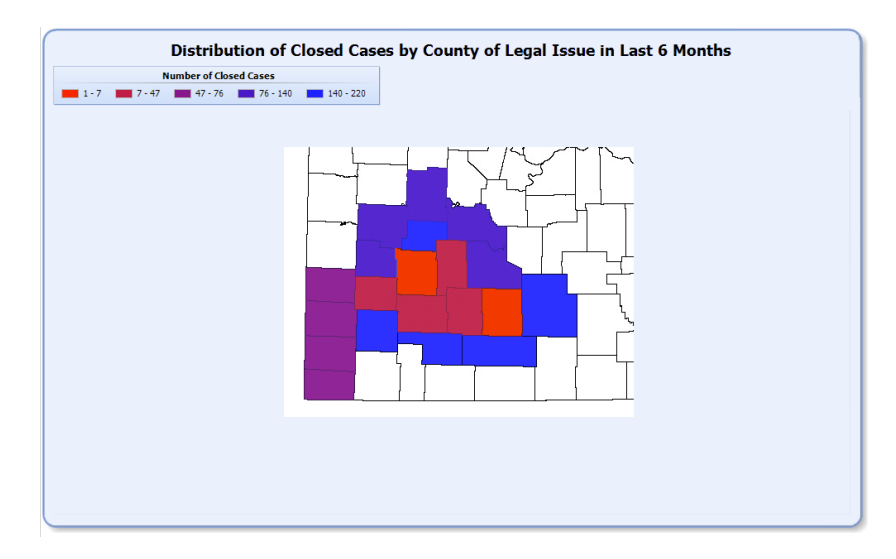

## Eligibility Intake by Month

This report requires the entry of the office number and then displays the total eligibility entries by month for that office within the last 6 months. You can investigate any sudden changes to determine the reason.

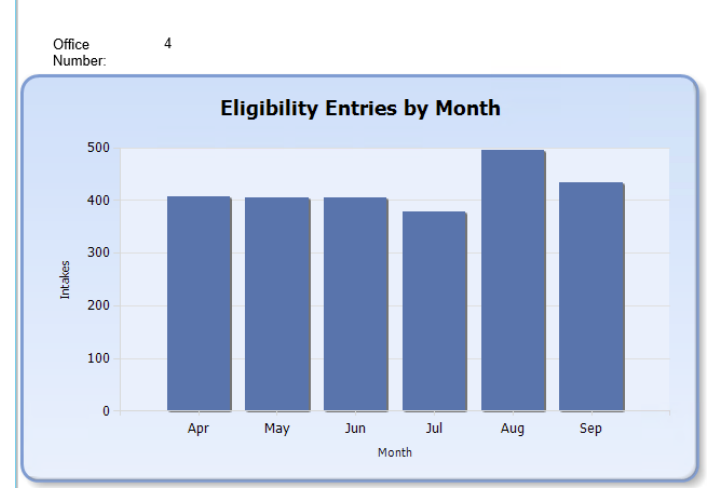

Eligibility Intakes in the past 6 months

## NonCase Time by Office

This report shows totals of non-case time by month for each office. Is one office remarkably different from the others? Is there a valid reason for that, such as being an intake center?

Non-Case Time by Office

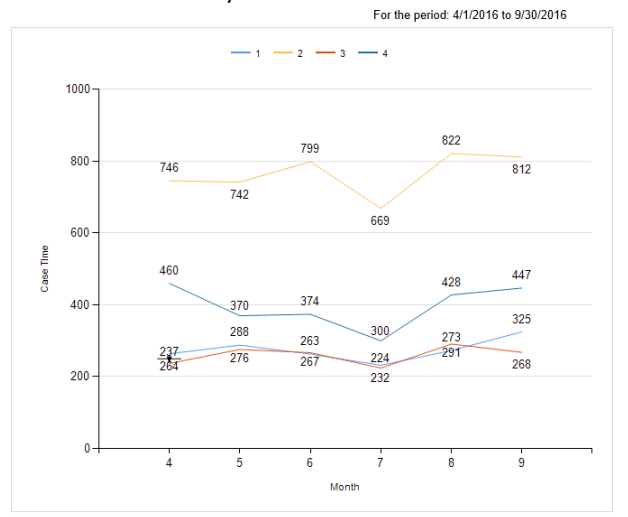

#### Prior Month

These reports run for data within the prior full month. These reports are good to run at the beginning of a month to get the prior month's information.

#### All Time by Staff

Displays the total of each person's time entries during the prior month, broken out into color representing the various activity types (Case, PBI Case, Matter, Support Activity). You can quickly review staff members' entries to ensure total time is correct, as well as be able to tell how their time entries break out by function.

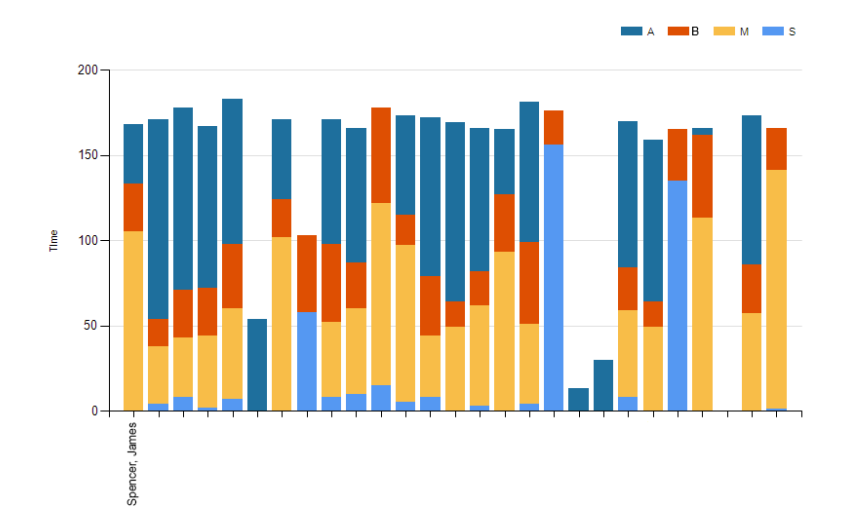

## Case Time by Staff

Shows the case time entries of staff during the prior month. See how each staff member's case time entries compares against others.

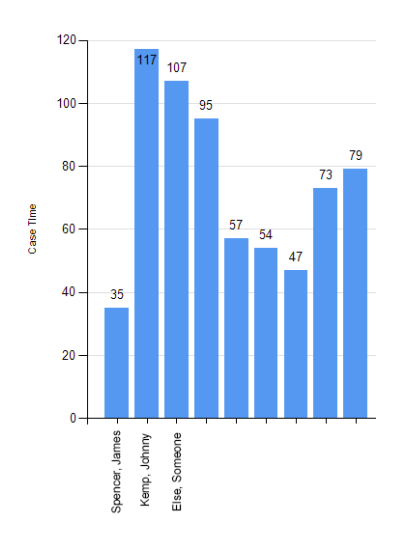

## Closed Cases by Staff

This report requires the entry of an office number. Staff who closed cases in the last month are displayed together with the number of cases they closed during that month. Quickly compare case closures within an office, across staff in that office.

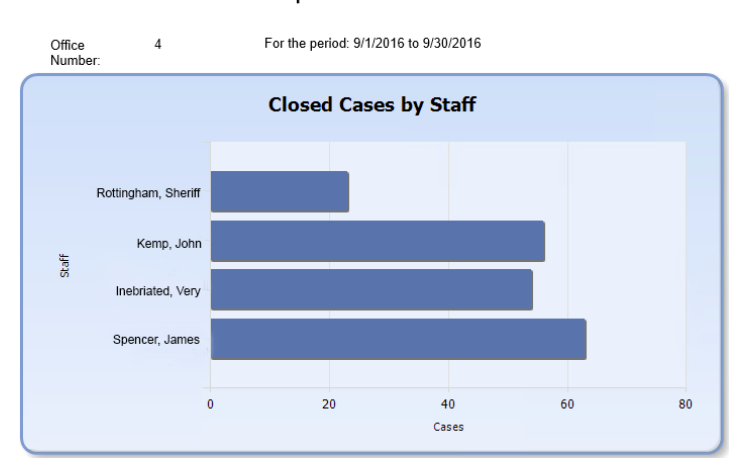

Cases closed in the past month

## Eligibility Intake by Staff

Shows the number of intakes by a staff person in an office. This report does require the entry of office number to run. Compare intake staff in an office.

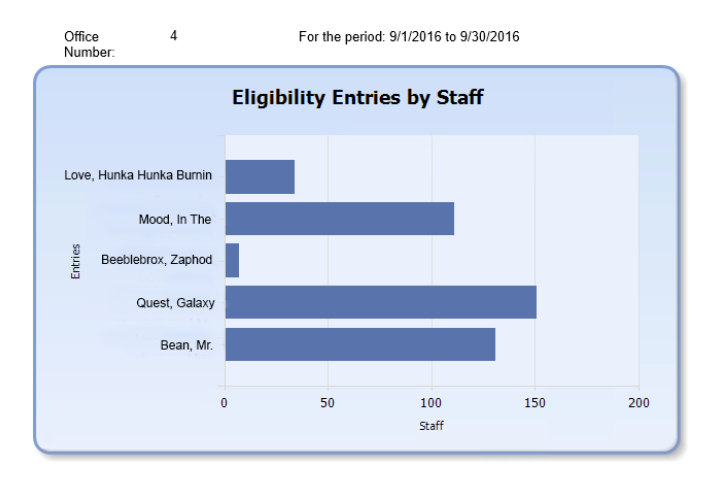

Eligibility Intakes in the past month

## Matter and Support Time by Staff

Compare the amount of matter and support time entered by staff during the last month. Each staff person has two columns—one representing matter time and the other representing support activity times. Make sure staff are focusing on appropriate time entires.

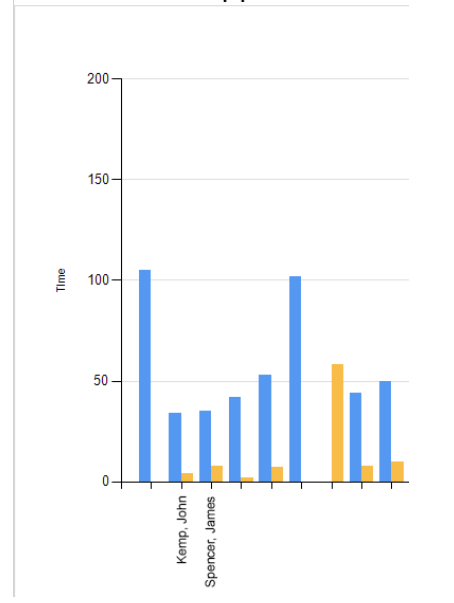

Matter and Support Time

## Top 10 Eligibility Problem Types

See the top 10 eligibility problem code types within a particular office. Office number is required to run this report. See if your office is focused on the right problem types.

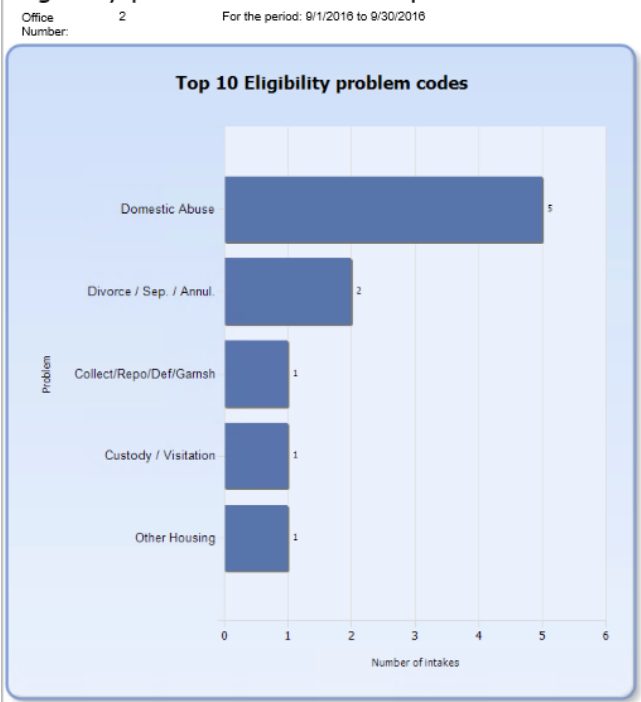

Eligibility problem codes in the prior month Office 2 For the period: 9/1/2016 to 9/30/2016